# ΟΔΗΓΟΣ ΧΡΗΣΗΣ ΗΛΕΚΤΡΟΝΙΚΗΣ ΠΛΑΤΦΟΡΜΑΣ ΕΞΩΔΙΚΑΣΤΙΚΟΥ ΜΗΧΑΝΙΣΜΟΥ ΡΥΘΜΙΣΗΣ ΟΦΕΙΛΩΝ

ΧΡΗΣΤΗΣ ΠΛΑΤΦΟΡΜΑΣ: ΑΙΤΩΝ / ΣΥΜΒΟΥΛΟΣ / ΣΥΝΟΦΕΙΛΕΤΗΣ / ΕΓΓΥΗΤΗΣ

ΔΙΑΔΙΚΑΣΙΑ ΜΟΝΑΔΙΚΟΠΟΙΗΣΗΣ

## 1.1 Μοναδικοποίηση Περιουσιακών Στοιχείων

Στο διάστημα των 15 ημερών μετά την «Οριστικοποίηση Μελών» αντλούνται τα φορολογικά και τραπεζικά στοιχεία του αιτούντα. Στη συνέχεια, ο χρήστης (Αιτών) μεταβαίνει στην καρτέλα «Μοναδικοποίηση Περιουσιακών Στοιχείων» ώστε να μοναδικοποιήσει όλα τα περιουσιακά του στοιχεία χειροκίνητα (Εικόνα 1).

| E govgreen E                                    | <b>ΛΛΗΝΙΚΗ ΔΗΜΟΚΡΑΤΙΑ</b><br>ιδική Γραμματεία Διαχείρισης Ιδιωτικού Χρέους (ΕΓΔΙΧ)     | ΙκΗ ΔΗΜΟΚΡΑΤΙΑ<br>αφαρατία Δααβόρισης Ιδωσικού γράχος (ΕΤρωγ)<br>εσ                                                                              |                                                                                                    |                                                               |                                                         |           |  |  |  |
|-------------------------------------------------|----------------------------------------------------------------------------------------|----------------------------------------------------------------------------------------------------|----------------------------------------------------------------------------------------------------|---------------------------------------------------------------|---------------------------------------------------------|-----------|--|--|--|
| 😑 Λίστα Αιτήσεων Εξωδικαστικού Μηχανισμού       | Ρύθμισης Οφειλών 🗶 Ακύρωση Αίτησης 🗸                                                   | Οριστικοποίηση Αίτησης                                                                                                    |                                                                                                    |                                                               | •                                                       | Βοήθεια • |  |  |  |
|                                                 |                                                                                        |                                                                                                    |                                                                                                    |                                                               |                                                         |           |  |  |  |
| Στοιχεία Αίτησης                                | Για να μοναδικοποιηθούν τα περιου                                                      | σιακά στοιχεία σας που έχουν αντληθεί ή προστεθεί χειροκίνητα, θα πρέπε                                                                          | ει να δημιουργήσετε εγγραφές για το κάθε ένα από αυτά που εμφανίζοντα                                                                | ι στις καρτέλες Ακίνητη Περιουσία, Λοιπά Περιουσιακά Στοιχεία | , Περιουσιακά Στοιχεία Χρηματοδοτικοί Φορείς και Καταθέ | έσεις     |  |  |  |
| Στοιχεία Συμβούλου                              | και Επενδυτικά Προϊόντα. Για κάθε μοναδι<br>περίπτικας κοιμού περιοισιστορού στοιχιίου | κό περιουσιακό στοιχείο θα πρέπει να δοθεί ένας μοναδικός κωδικός π.χ.<br>με συνοσείλας / ενωτά θα ποέπει να κοσαιμοποιηθεί ο ίδιος κυδικός π.χ. | 1, 2 κ.τ.λ ώστε βάσει αυτού να πραγματοποιηθεί στη συνέχεια αντιστοίχισ<br>οι δάθοις από το μίλος ποι δοιμούσειση πούτος του ομορικό | η. Στον κάτωθι πίνακα εμφανίζονται και εγγραφές που έχουν πρ  | αγματοποιήσει και τυχόν συνοφειλέτες / εγγυητές. Σε     |           |  |  |  |
| Στοιχεία Συζύγου / Εξαρτώμενων Μελών            |                                                                                        | he condenent a stantal on utener or Yhilothouseloer o rood whowed u                                                                              | an nonlise mus to beaut une publicabilitie utparter als stabilities.                                                                 |                                                               |                                                         |           |  |  |  |
| Συνοφειλέτες/Έγγυητές                           | Μοναδικοποίηση Περιουσι                                                                | ακών Στοιχείων \ominus                                                                                                    |                                                                                                    |                                                               |                                                         |           |  |  |  |
| Μοναδικοποίηση Περιουσιακών<br>Στοιχείων        | Για τη δημιουργία εγγραφής μοναδικοποίης                                               | σης, παρακαλούμε επιλέξτε το εικονίδιο 🕒 . Στη συνέχεια συμπληρώστε το                                                                           | ι σχετικά πεδία. Με την ολοκλήρωση των καταχωρήσεων επιλέξτε το πλήκτ                                                                | ρο «Αποθήκευση».                                              |                                                         |           |  |  |  |
| Εισόδημα                                        |                                                                                        |                                                                                                    |                                                                                                    | _                                                             |                                                         |           |  |  |  |
| Ακίνητη Περιουσία                               |                                                                                        |                                                                                                    | (Ο έως Ο από Ο Αποτελέσματα) «< < > >> 20                                                                                            | ~                                                             |                                                         |           |  |  |  |
| Λοιπά Περιουσιακά Στοιχεία                      | Α.Φ.Μ. Ιδιοκτήτη                                                                       | Τύπος Μέλους                                                                                                    | Κωδικός 🗢                                                                                                    | Κατηγορία                                                     | Ενέργειες                                               |           |  |  |  |
| Οφειλές                                         | Δε βρέθηκαν εγγραφές.                                                                  |                                                                                                    |                                                                                                    |                                                               |                                                         |           |  |  |  |
| Εξασφαλίσεις - Χρηματοδοτικοί Φορείς            |                                                                                        |                                                                                                    | (Ο έως Ο από Ο Αποτελέσματα) «< < > >> 20                                                                                            | ~                                                             |                                                         |           |  |  |  |
| Περιουσιακά Στοιχεία - Χρηματοδοτικοί<br>Φορείς | [                                                                                      |                                                                                                    |                                                                                                    |                                                               |                                                         |           |  |  |  |
| Καταθέσεις και Επενδυτικά Προϊόντα              |                                                                                        |                                                                                                    |                                                                                                    |                                                               |                                                         |           |  |  |  |
| Μεταφορές Χρημάτων                              |                                                                                        |                                                                                                    |                                                                                                    |                                                               |                                                         |           |  |  |  |
| Πρόσθετα Στοιχεία                               |                                                                                        |                                                                                                    |                                                                                                    |                                                               |                                                         |           |  |  |  |
| Επισύναψη Εγγράφων και Υπεύθυνες<br>Δηλώσεις    |                                                                                        |                                                                                                    |                                                                                                    |                                                               |                                                         |           |  |  |  |

#### Εικόνα 2

Για να μοναδικοποιηθούν τα περιουσιακά στοιχεία του χρήστη (Αιτούντα) που έχουν αντληθεί ή προστεθεί χειροκίνητα, ο χρήστης (Αιτών) θα πρέπει να δημιουργήσει εγγραφές μοναδικοποίησης για το κάθε ένα από τα στοιχεία που εμφανίζονται στις καρτέλες «Ακίνητη Περιουσία», «Λοιπά Περιουσιακά Στοιχεία», «Περιουσιακά Στοιχεία - Πιστωτές» και «Καταθέσεις και Επενδυτικά Προϊόντα». Επισημαίνεται ότι η μοναδικοποίηση των περιουσιακών στοιχείων δεν πραγματοποιείται για τα στοιχεία που εμφανίζονται στους πίνακες Ιστορικού. Για κάθε μοναδικό περιουσιακό στοιχείο θα πρέπει να δοθεί ένας μοναδικός κωδικός π.χ. 1, 2 κ.τ.λ ώστε βάσει αυτού να πραγματοποιηθεί στη συνέχεια η αντιστοίχιση. Σε περίπτωση κοινού περιουσιακού στοιχείου με συνοφειλέτη / εγγυητή θα πρέπει να χρησιμοποιηθεί ο ίδιος κωδικός που δόθηκε από το μέλος που δημιούργησε πρώτος την εγγραφή.

Για τη δημιουργία εγγραφής μοναδικοποίησης περιουσιακού στοιχείου, ο χρήστης επιλέγει το εικονίδιο « • » στον πίνακα Μοναδικοποίηση Περιουσιακών Στοιχείων (Εικόνα 3).

| Μοναδικοποίηση Περιουσιακών Στοιχείων 💽                                                                                                    |     |                                   |                                             |  |  |  |  |  |
|----------------------------------------------------------------------------------------------------|-----|-----------------------------------|---------------------------------------------|--|--|--|--|--|
| Για τη δημιουργία εγγραφής μοναδικοποίησης, παρακαλούμε επιλέξεε το εικονίδιο 🖸 . Στη συνέχεια συμπληρώστε τα σχετικά πεδία. Με την ολιολήρωση των καταχωρήσεων επιλέξτε το πλήκτρο «Αποθήκευση». |     |                                   |                                             |  |  |  |  |  |
| (0 & c 0 an 6 0 A match Levara) « < > >> 70 -                                                                                                    |     |                                   |                                             |  |  |  |  |  |
| ΑΦ.Μ. Ιδιοκτήτη Τύπος Μέλους Κωδικός Φ Κατηγορία Ενέργειες                                                                                                    |     |                                   |                                             |  |  |  |  |  |
| Δε βρέθηκαν εγγραφές,                                                                                                    |     |                                   |                                             |  |  |  |  |  |
| (0 éw; 0 amó 0 Arrateléquata)                                                                                                    |     |                                   |                                             |  |  |  |  |  |
|                                                                                                    |     |                                   |                                             |  |  |  |  |  |
|                                                                                                    | ίων | ίων <ul> <li> <li></li></li></ul> | ίων <ul> <li> <ul> <li></li></ul></li></ul> |  |  |  |  |  |

Εικόνα 3

Στο αναδυόμενο παράθυρο Προσθήκης που ανοίγει, ο χρήστης (Αιτών) επιλέγει την Κατηγορία του στοιχείου που θα αντιστοιχήσει (Εικόνα 4, πλαίσιο 1) και καταχωρεί τον

| Προσθήκη                                        | ×                                                    |
|-------------------------------------------------|------------------------------------------------------|
| Α.Φ.Μ. Ιδιοκτήτη                                | 1.<br>Κατηγορία                                      |
| 2.<br>Κωδικός                                   | Αεροσκάφος<br>Ακίνητο (Γήπεδο)                       |
| Ποσοστό Συνιδιοκτησίας                          | Ακίνητο (Κτίριο/Οικόπεδο)<br>Αποθέματα<br>Αυτοκίνητο |
| Αξία βάσει Πιστωτή                              | Αξια βασει δήλωσης                                   |
| Περιουσιακό Στοιχείο Τρίτου<br><b>Περιγραφή</b> |                                                      |
|                                                 |                                                      |
| 3.<br>Αποθήκευση                                | Επιστροφή                                            |

μοναδικό κωδικό του στο ομώνυμο πεδίο (Εικόνα 4, πλαίσιο 2). Στη συνέχεια επιλέγει το εικονίδιο «Αποθήκευση» (Εικόνα 4, πλαίσιο 3).

#### Εικόνα 4

Η δημιουργημένη εγγραφή εμφανίζεται στον πίνακα «Μοναδικοποίηση Περιουσιακών Στοιχείων» (Εικόνα 4). Ο χρήστης (Αιτών) επαναλαμβάνει την διαδικασία μοναδικοποίησης για όλα τα περιουσιακά του στοιχεία.

Μετά τη μοναδικοποίηση των περιουσιακών του στοιχείων, ο χρήστης (Αιτών) πρέπει να αντιστοιχήσει τα μοναδικοποιημένα περιουσιακά στοιχεία που δημιούργησε με τα περιουσιακά στοιχεία που έχουν αντληθεί από τη φορολογική διοίκηση και τους πιστωτές (καρτέλες: «Ακίνητη Περιουσία», «Λοιπά Περιουσιακά Στοιχεία», «Περιουσιακά Στοιχεία Πιστωτές» και «Καταθέσεις και Επενδυτικά Προϊόντα»). Η αντιστοίχιση των μοναδικοποιημένων περιουσιακών του στοιχείων, πραγματοποιείται καταχωρώντας τον μοναδικό κωδικό περιουσιακού στοιχείου σε κάθε ένα περιουσιακό στοιχείο που έχει αντληθεί.

Διευκρινίζεται ότι η μοναδικοποίηση των περιουσιακών στοιχείων είναι καίριας σημασίας για την έκβαση της αίτησης καθώς η πρόταση ρύθμισης οφειλών προκύπτει βάσει της εν λόγω διαδικασίας.

# 1.2 Σχετικές Πληροφορίες για την Μοναδικοποίηση των Περιουσιακών Στοιχείων

Η διαδικασία μοναδικοποίσης πραγματοποιείται ώστε η Πλατφόρμα να αναγνωρίσει τα μοναδικά περιουσιακά στοιχεία του αιτούντα.

#### <u>Παράδειγμα 1</u>

Στην καρτέλα «Ακίνητη Περιουσία» έχει αντληθεί από τα στοιχεία της φορολογικής διοίκησης ένα ακίνητο με τα κάτωθι στοιχεία (Εικόνα 5).

| Στοιχεία Ακινήτ                                                                                                    | Στοιχεία Ακινήτων / Οικοπέδων 📀                                                                                                    |  |  |  |                         |                    |           |   |  |  |           |  |
|----------------------------------------------------------------------------------------------------|----------------------------------------------------------------------------------------------------|--|--|--|-------------------------|--------------------|-----------|---|--|--|-----------|--|
| Tapanalaciye emorantine za anarjia zw anirtaw / awantibw. Ta ny wazajuppop okę anirtaw / awantibou nou šer epopulijeza ony liana, napanalaciye emletje eworklas 🗨. Te nepimuon nou embyetie va viaeze viana apomorinjon na anarela okę anirtaw / awantibou emletje to eworklas 🖍. Te<br>nepimuon nou embyetie karpolijeze za anarjia emletje to eworklas 💼. |                                                                                                    |  |  |  |                         |                    |           |   |  |  |           |  |
|                                                                                                    |                                                                                                    |  |  |  | Ι έως 1 από 1 Αποτελέσμ | ata) <b>«« « 1</b> | > >> 20 • | • |  |  |           |  |
| A.Ф.M.                                                                                                    | Α.Φ.Μ.         Τύπος Μίλους         Διείθυνση Φ         Περιοχή Φ         Τ.Κ. Φ         Όροφος Φ         Είδος Διεσιώματος<br>Φ         Ποσοτιά<br>Συνδιοκτρίας Φ         Στοτχεία<br>Ουκσιέζου - Είδος<br>Διανδιάστος Φ         Στοτχεία<br>Ουκσιέζου - Είδος<br>Διανδιάστος Φ         Στοτχεία<br>Ουκσιέζου - Είδος<br>Διανδιάστος Φ         Στοτχεία<br>Ουκσιέζου - Είδος<br>Διανδιάστος Φ         Στοτχεία<br>Ουκσιέζου - Είδος<br>Διανδιάστος Φ         Στοτχεία<br>Ουκσιέζου - Είδος<br>Διανδιάστος Φ         Στοτχεία<br>Ουκσιέζου - Είδος<br>Τουσοτού         Στοτχεία<br>Ουκσιέζου - Είδος<br>Τουσοτού         Κρώδιος<br>Αξία Ακινήτου Φ         Κωδιός<br>Απαστάζιστης<br>Τεροιοσιασία |  |  |  |                         |                    |           |   |  |  | Ενέργειες |  |
|                                                                                                    | Activ XOY6 ARNA 11633 O NAPAE 66.570000 NAPAE 100,000000 I 1 2                                                                                                    |  |  |  |                         |                    |           |   |  |  |           |  |
|                                                                                                    | (1 éur (1 ann 1 Amarchlanguran) « < 1 > >> 🛛 💌                                                                                                    |  |  |  |                         |                    |           |   |  |  |           |  |

Εικόνα 5

Για την εν λόγω εγγραφή απαιτείται η δημιουργία εγγραφής μοναδικοποίησης σύμφωνα με τις οδηγίες του κεφ. 1.1. Δημιουργείται η σχετική εγγραφή στον πίνακα «Μοναδικοποίηση Περιουσιακών Στοιχείων» (Εικόνα 6) με κωδικό 1 (Εικόνα 6, πλαίσιο 1).

| Μοναδικοποίηση Περιοι                                                                                                    | Μοναδικοποίηση Περιουσιακών Στοιχείων 😌 |  |  |  |  |  |     |  |  |
|----------------------------------------------------------------------------------------------------|-----------------------------------------|--|--|--|--|--|-----|--|--|
| Για τη δημουργία εγραφής μοιοδυστοίησης, παρακαλούμε επιλέξει το εικοιδίο Ο. Στη συτήρια συμπληρύστε τα σχεικά πεδία. Με την ολολήρωση των καταγμορίσεων επιλέξει το πλήκρο «Αποθήκευση». |                                         |  |  |  |  |  |     |  |  |
| (1 éur,2 amó 2 Amoral éryana) « < 1 > » 20 v                                                                                                    |                                         |  |  |  |  |  |     |  |  |
| Α.Φ.Μ. Ιδιοιτήτη Τύπος Μόλους <sup>1</sup> . Κωδικός Φ Κατηγορία Φορολογητά Αξία Βάσει Πισινσή Αξία βάσει δήλωσης Ειέργεες                                                                |                                         |  |  |  |  |  |     |  |  |
| Aniv 1 Akirpo (Kipan Owinzão)                                                                                                    |                                         |  |  |  |  |  | Q∥û |  |  |

Εικόνα 6

Στη συνέχεια ο χρήστης (Αιτών) μεταβαίνει εκ νέου στην καρτέλα «Ακίνητη Περιουσία» και αντιστοιχίζει την εγγραφή του εν λόγω ακινήτου με τον κωδικό 1 της εγγραφής μοναδικοποίησης επιλέγοντας το σύμβολο « 🖍 » (Εικόνα 5, πλαίσιο 1). Στο αναδυόμενο παράθυρο που εμφανίζεται με τα στοιχεία του ακινήτου (Εικόνα 7), ο χρήστης (Αιτών) μεταβαίνει στο πεδίο «Αντιστοίχιση Περιουσιακού Στοιχείου» (Εικόνα 7, πλαίσιο 1) και επιλέγει τον κωδικό 1. Στη συνέχεια επιλέγει «Αποθήκευση».

| Επεξ | εργασία                               |                           | × |
|------|---------------------------------------|---------------------------|---|
|      | Α.Φ.Μ. πιστωτή/διαχειριστή            | Ιδιοκτήτης<br><br>Κωδικός |   |
|      | Κατηγορία                             | Εκτιμώμενη Αξία           |   |
|      | Ακίνητο                               |                           |   |
|      | Ημερομηνία Τελευταίας Εκτίμησης       | Διεύθυνση                 |   |
|      |                                       | XIOY 6                    |   |
|      | Περιοχή                               | ТК                        |   |
|      | ΑΘΗΝΑ                                 | 11633                     |   |
|      | Νομός                                 |                           |   |
|      | ΑΤΤΙΚΗΣ                               |                           |   |
| 1.   | Αντιστοίχιση Περιουσιακού Στοιχείου 1 |                           |   |
|      | 1                                     | Επιστροφή                 |   |

Εικόνα 7

Στην καρτέλα «Περιουσιακά Στοιχεία - Πιστωτές» έχει αντληθεί από τους Πιστωτές ένα ακίνητο με τα κάτωθι στοιχεία (Εικόνα 8).

| Περιουσία - Γ                  | Περιουσία - Πιστωτές                       |              |                   |                                        |                                        |                                                |                     |             |           |       |         |                                                       |           |
|--------------------------------|--------------------------------------------|--------------|-------------------|----------------------------------------|----------------------------------------|------------------------------------------------|---------------------|-------------|-----------|-------|---------|-------------------------------------------------------|-----------|
|                                |                                            |              |                   |                                        | (1 έως 1 από 1 /                       | Αποτελέσματα) «                                | < 1 →               | » 20 •      |           |       |         |                                                       |           |
| ΑΦΜ Πιστωτή /<br>Διαχειριστή 🗢 | Επωνυμία<br>Πιστωτή /<br>Διαχειριστή 🗢     | Ιδιοκτήτης 🗢 | ΑΦΜ Οφειλέτη<br>Φ | Κωδικός<br>Περιουσιακού<br>Στοιχείου 🗢 | Κατηγορία<br>Περιουσιακού<br>Στοιχείου | Εκτιμώμενη Αξία<br>Περιουσιακού<br>Στοιχείου 🗢 | Ένδειξη<br>Ακινήτου | Διεύθυνση 🗢 | Περιοχή 🗢 | TK \$ | Νομός 🗢 | Κωδικός<br>Αντιστοίχισης<br>Περιουσιακού<br>Στοιχείου | Ενέργειες |
|                                |                                            |              |                   |                                        |                                        |                                                |                     |             |           |       |         |                                                       |           |
|                                | (1 éu; 1 anó 1 Anorskéquan) « < 1 > » 20 v |              |                   |                                        |                                        |                                                |                     |             |           |       |         |                                                       |           |

### Εικόνα 8

Εφόσον το εν λόγω στοιχείο ταυτίζεται με το ακίνητο που έχει αντληθεί από τα στοιχεία της Φορολογικής Διοίκησης ο χρήστης (Αιτών) θα πρέπει να το αντιστοιχίσει με τον κωδικό μοναδικοποίησης 1 όπως έπραξε και στην εγγραφή της καρτέλας «Ακίνητη Περιουσία» ώστε το σύστημα να καταλάβει ότι πρόκειται για το ίδιο ακίνητο.

## <u>Παράδειγμα 2</u>

Σε περίπτωση που στην καρτέλα «Περιουσιακά Στοιχεία – Πιστωτές» αντληθεί από τους πιστωτές κάποιο περιουσιακό στοιχείο το οποίο συνδέεται με κάποια οφειλή του αιτούντα αλλά δεν είναι στην κατοχή του, ο χρήστης (Αιτών) δημιουργεί εγγραφή μοναδικοποίησης (κεφ. 1.1). Στην εγγραφή μοναδικοποίησης εφόσον δηλώσει κατηγορία και το μοναδικό κωδικό, δηλώνει ότι το εν λόγω περιουσιακό στοιχείο ανήκει σε τρίτο πρόσωπο (Εικόνα 9, πλαίσιο 1).

| Προσθήκη                                                           | ×                                                  |
|--------------------------------------------------------------------|----------------------------------------------------|
| Α.Φ.Μ. Ιδιοκτήτη                                                   | Κατηγορία<br>Γ                                     |
| Κωδικός                                                            | Ποσοστό Συνιδιοκτησίας βάσει Φορολογικών Στοιχείων |
| Ποσοστό Συνιδιοκτησίας                                             | Φορολογητέα Αξία                                   |
| Αξία βάσει Πιστωτή                                                 | Αξία βάσει δήλωσης                                 |
| <ol> <li>Περιουσιακό Στοιχείο Τρίτου</li> <li>Περιγραφή</li> </ol> |                                                    |
|                                                                    |                                                    |
| Αποθήκευση                                                         | Επιστροφή                                          |

## Εικόνα 10

Εν συνεχεία, αντιστοιχίζει την εν λόγω εγγραφή μοναδικοποίησης με το ανάλογο περιουσιακό στοιχείο της καρτέλας «Περιουσιακά Στοιχεία – Πιστωτές».